## Installing Ricoh IM C4500 Printer – Windows 11 Instructions

## Download the printer driver:

- Download the PCL driver from the web: https://support.ricoh.com/bb/pub\_e/dr\_ut\_e/0001336/0001336407/V42400/r99322L1a.exe
- After the download completes, browse out to C:\Downloads and open **r99322L1a.exe** Double-click on the file and **Unzip** to extract. Please make note of the folder location where it's unzipping to: For example: C:\temp\ r99322L1a.exe

## To add the printer:

- 1. Press the Windows + I key combination to open **Settings**.
- 2. Select Bluetooth & devices and choose Printers & Scanners
- 3. Click the **Add Device** button.
- 4. Scroll down and click the **Add Manually** link to bring up the wizard.
- 5. Select the **Add a printer using an IP address or hostname** option and click *Next* to view IP settings.
- 6. Change the *Device Type* to **TCP/IP Device** in the drop-down menu.
- 7. Uncheck "Query the printer..."
- 8. Input **129.105.102.76** within the Hostname or IP address box, click **Next**
- 9. Click the Have Disk... button.
- 10. Click Browse... and navigate to where you extracted the printer driver files (for example: C:\temp\ r99322L1a \disk1 ) by double-clicking folders in succession (downloaded folder location → r99322L1a → disk1 until you see oemsetup.inf and double-click this file then click OK
- Recommended: Modify the name to better identify this printer, *e.g.*: Church St. Ricoh or 2<sup>nd</sup> Floor MSE Ricoh (whatever best describes the printer to you). Click Next
- 12. Select the **Do not share this printer** radio button and click **Next**
- 13. Click Finish.